### WLPR - Obsah nápovìdy

Co umožòuje WLPR

Jak ...

<u>instalovat program WLPR</u> <u>konfigurovat program WLPR</u> <u>nastavit v Microsoft Windows tisk na sí∏ové tiskárnì</u> <u>tisknout pomocí programu WLPR</u> zpøístupnit pomocí programu WLPR lokální tiskárnu

### Pøíkazy menu

<u>Program</u> <u>Client LPR</u> <u>Server LPD</u> <u>Help</u>

Nápovìda verze 3.50, revize 13. 5. 1997. © 1997 FBL Group

### Co umožòuje WLPR

Program WLPR je souèástí dodávky terminálového emulátoru ArcTel verze Professional.

Program usnadòuje vzájemné sdílení tiskáren se systémy na bázi UNIXu tím, že rozšiøuje tiskové funkce Microsoft Windows o funkce <u>LPR</u> klienta a serveru.

Program WLPR má dvì hlavní funkce:

<u>LPR\_klient</u> umožòuje tisk souborù na vzdálených <u>sí∏ových tiskárnách</u> a vytváøení tzv. <u>tiskových portù</u> pro tisk z aplikaèních programù pod Microsoft Windows na vzdálené sí<u></u>ové tiskárny.

LPR server umožòuje sdílení lokálních tiskáren.

### Instalace programu WLPR

Program WLPR je souèástí dodávky terminálového emulátoru **ArcTel Professional** od verze 3.50.

Na pevný disk poèítaèe nebo sdílený disk souborového serveru se instaluje programem **SETUP** programového balíku **ArcTel Professional**.

#### Poznámky:

Program WLPR.EXE pro svoji funkci vyžaduje (podobnì jako ArcTel) knihovnu WINSOCK.DLL. Tato knihovna je obvykle souèástí programového balíku TCP/IP. Ve **Windows for Workgroups 3.11** mùžete použít napøíklad **Microsoft TCP/IP 32**. Ve **Windows 95** staèí nainstalovat sí[]ový protokol TCP/IP.

Program WLPR je možno spouštit také ze **souborového serveru**. Má-li mít každý uživatel možnost vlastní konfigurace, musíte na PC každého uživatele okopírovat konfiguraèní soubor WLPR.INI do adresáøe, ve kterém jsou nainstalovány Microsoft Windows (obvykle C:\ WINDOWS).

Pokud soubor WLPR.INI neexistuje, program si ho pøi prvním spuštìní vytvoøí sám v adresáøi, ze kterého byl spuštìn. To obvykle na souborovém serveru vzhledem k omezeným pøístupovým právùm není možné.

### Konfigurace programu WLPR

#### Klient

Nejprve je tøeba nastavit parametry tisku na pøíslušné sí[]ové tiskárnì.

Pro tisk souborù ze správce souborù se parametry pro jednotlivé typy souborù (dané pøíponami jména souboru) nastavují v dialogu <u>Client LPR / File Types</u>.

Pøed tiskem z aplikace na síovou tiskárnu je tøeba vytvoøit <u>tiskový port</u>. K tomu slouží dialog <u>Client LPR / Printer Ports</u>. K tiskovému portu potom pøipojíme existující ovládaè tiskárny nebo nainstalujeme pro tento port nový ovládaè - viz <u>konfigurace tiskárny v Microsoft Windows</u>.

Pokud chcete mít tiskový port na sí ovou tiskárnu vždy k dispozici, vytvoøte ikonu programu WLPR ve **Správci programù** ve skupinì **Spustit pøi startu (StartUp**). V takovém pøípadì je vhodné, aby se program WLPR spouštil jako ikona - to nastavíte pøíkazem menu <u>Program / Start Minimized</u>.

#### Server

Pokud chcete aby ostatní uživatelé v síti mohli <u>sdílet</u> vaši lokální tiskárnu, musíte v dialogu <u>Server LPD / Network Printers</u> definovat lokální tiskárnu jako sí<u></u>ovou a povolit její sdílení. Potom pøíkazem menu <u>Server LPD / Server Enable</u> povolte funkci LPR serveru.

### Nastavení tisku na port v Microsoft Windows

<u>Tiskový port</u> vytvoøený v dialogu <u>Client LPR / Printer Ports</u> programu WLPR lze použít pro pøipojení tiskárny stejnì jako obvyklé fyzické porty, napøíklad LPT1.

Microsoft Windows 3.1, Windows for Workgroups 3.11:

V **Ovládacím panelu** (Control Panel) spus []te èást **Tiskárny** (Printers). Pokud již není nainstalován, vyberte a nainstalujte požadovaný ovládaè tiskárny.

Pro tisk pouze textu použijte ovládaè Generic / Text.

**Pozor!** Ovládaè Generic / Text má chybu, která vyluèuje jeho použití pøi pøímém tisku z terminálového emulátoru ArcTel.

Ovládaè konkrétního typu tiskárny mùžete použít pouze je-li zajištìn binární pøenos dat do sí∏ové tiskárny.

Tlaèítkem **Pøipojit** vyberte tiskový port, který bude tiskárnì pøiøazen. Ve výbìru portù jsou kromì standardních portù také tiskové porty vytvoøené programem WLPR.

Windows 95:

Tlaèítkem **Start / Nastavení / Tiskárny** (Start / Settings / Printers) aktivujte okno tiskáren. Vyberte nebo nainstalujte požadovaný typ tiskárny.

Pro tisk pouze textu použijte ovládaè Generic / Text.

Ovládae konkrétního typu tiskárny můžete použít pouze je-li zajištìn binární pøenos dat do sílové tiskárny.

Pravým tlaèítkem myši na ikonì zvolené tiskárny vyberte funkci **Vlastnosti** (Properties). V dialogu pøepnìte na tabulku **Detaily**. Vyberte tiskový port, který bude tiskárnì pøiøazen. Ve výbìru portù jsou kromì standardních a sí<u></u>ových portù také tiskové porty vytvoøené programem WLPR.

### Tisk pomocí programu WLPR

Pro soubory vyžadující tisk stejným aplikaèním programem, kterým byly vytvoøeny (napø. .DOC, .XLS), musíte použít tisk pøes tiskový port.

Nejprve vytvoøte tiskový port a navažte na nij tiskový výstup z Microsoft Windows - postup viz <u>Nastavení tisku na port v Microsoft Windows</u>.

Požadovaný soubor (dokument) otevøete v pøíslušném aplikaèním programu a v dialogu **Nastavení tiskárny** nebo **Tisk** vyberte tiskárnu na tiskovém portu vytvoøeném programem WLPR. Ujistite se, že program WLPR biží. Proveïte tisk z aplikaèního programu bižným zpùsobem.

Nìkteré soubory je možné poslat pøímo na <u>sí∏ovou tiskárnu</u>. Jde hlavnì o jednoduché textové soubory (.TXT), nevyžadující další zpracování, soubory ve formátu PostScript a binární soubory pøipravené pro tisk na daném typu tiskárny.

Tyto soubory mùžete tisknout dvìma zpùsoby:

1) Pøíkazem Client LPR / Send programu WLPR

Pøíkazem vyvolejte dialog **Open** a vyberte soubor, který chcete poslat na sí<u>o</u>vou tiskárnu.

2) Akcí táhni a pus (drag & drop).

Microsoft Windows 3.1, Windows for Workgroups 3.11: Ikonu souboru, který chcete tisknout, vezmíte myší ze **Správce souborù** (File Manager) a pus⊡te na titulkový pruh programu WLPR.

Windows 95:

Ikonu souboru, který chcete tisknout, vezmete myší z otevøené složky nebo z okna programu **Prùzkumník** (Explorer) a pustíte na titulkový pruh programu WLPR.

### Sdílení tiskáren programem WLPR

Funkce LPR serveru umožòuje sdílení tiskáren, pøipojených k vašemu poèítaèi, ostatními uživateli v síti TCP/IP.

V dialogu <u>Server LPD / Network Printers</u> stisknite tlaèítko **Add**. V následujícím dialogu <u>Add New Network Printer</u> v poli **Printer Device** vyberte tiskárnu, kterou chcete sdílet a do pole **Network Name** zapište jméno, pod kterým má být tiskárna dostupná pro vzdálené LPR klienty. Dále mùžete nastavit požadovaný režim tisku (Printing) a znakové konverze (Line Delimiter, Character Set Mapping), pøípadni vlastnosti tiskárny (Setup Printer), velikost a typ písma (Choose Font) nebo formát stránky (Page Setup). Nakonec povolte sdílení (Enable Printing) a v menu <u>Server LPD</u> oviøte, zda je povolena funkce LPR serveru (položka Server Enable musí být zaškrtnutá).

Místo volby tiskárny můžete do pole **File Name** zapsat jméno souboru. Pak se data pro tisk budou ukládat do tohoto souboru.

Stejným postupem můžete zpøístupnit další lokální tiskárny nebo pro jedinou fyzickou tiskárnu definovat více sí
ových jmen pro různé režimy tisku a znakové konverze.

Sdílení můžete povolit nebo zakázat podle potøeby. Chcete-li selektivnì povolit nebo zakázat sdílení urèité tiskárny, vyberte v dialogu <u>Server LPD / Network Printers</u> tiskárnu a stisknìte tlaèítko **Settings**. V dialogu <u>Network Printer Settings</u> pak nastavte nebo zrušte pøíznak **Enable Printing**. Sdílení všech tiskáren najednou můžete povolit nebo zakázat pøíkazem <u>Server LPD / Server Enable</u>.

### Pøíkazy menu Program

**Start Minimized** Pøíznak urèující, zda je program WLPR po spuštìní zobrazen jako ikona nebo jako plné okno. Pøíkaz støídavì nastavuje a ruší pøíznak. Je-li položka zaškrtnuta, je program WLPR po spuštìní zobrazen jako ikona.

<u>Exit</u> Ukonèí práci programu WLPR.

# Pøíkazy menu Client LPR

| Send                      | Odešle soubor z lokálního poèítaèe na <u>sí∏ovou</u><br><u>tiskárnu</u> . Soubor vyberete v následujícím dialogu<br><b>Open</b> .                                                                                                    |
|---------------------------|----------------------------------------------------------------------------------------------------|
| Cancel Job                | Odstraní z fronty právì aktivní tiskovou úlohu.                                                                                                    |
| <u>File Types</u>         | Nastavení parametrù tisku pro jednotlivé typy<br>souborù.                                                                                                    |
| <u>Printer Ports</u>      | Modifikace seznamu <u>sí∏ových tiskáren</u><br>zpøístupnìných <u>LPR klientem</u> (vytváøení,<br>nastavování a rušení tiskových portù).                                                                                                    |
| Ask for Job<br>Parameters | Parametr urèující, zda je pøed odesláním každé<br>tiskové úlohy vzdálenému LPR serveru zobrazen<br>dialog <u>Job Settings</u> pro nastavení parametrù tisku.<br>Pøíkaz støídavì nastavuje a ruší pøíznak. Je-li položka<br>zaškrtnuta, program WLPR se bude interaktivnì ptát<br>na parametry. |

# Pøíkazy menu Server LPD

| Server Enable           | Povolení funkce <u>LPR serveru</u> . Tiskárny v seznamu<br>sdílených tiskáren s nastaveným pøíznakem<br>povolení tisku (Enable Printing) budou dostupné<br>LPR klientùm v síti.<br>Pøíkaz støídavì nastavuje a ruší pøíznak. Funkce<br>LPR serveru je povolena, je-li položka zaškrtnuta. |
|-------------------------|----------------------------------------------------------------------------------------------------|
| <u>Network Printers</u> | Modifikace seznamu <u>sdílených tiskáren,</u><br>poskytovaných ostatním uživatelùm v síti <u>LPR</u><br><u>serverem</u> (zaøazení, nastavení a vyøazení<br>tiskárny).                                                                                                    |

# Pøíkazy menu Help

| Index | Zobrazí obsah nápovìdy o terminálovém<br>programu ArcTel. Požadovanou informaci pak<br>najdete pomocí aktivních polí nápovìdy. |
|-------|----------------------------------------------------------------------------------------------------|
| About | Zobrazí verzi popøípadì další údaje programu<br>WLPR.                                                                          |

### Seznam tiskových portù

Dialog vyvoláte pøíkazem menu **Client LPR / Printer ports**.

V tabulce se zobrazí pøipravené tiskové porty. Pro každý z nich je zobrazen <u>název portu</u>, adresa <u>tiskového serveru</u> a název tiskárny. Pøed porty s potlaèeným pøedáváním tiskových úloh se zobrazí znaménko minus -.

| Add                                                                    | Vytvoøení nového tiskového portu. Název portu a<br>parametry tisku je tøeba zadat v dialogu<br><u>Add New Port</u> . |
|------------------------------------------------------------------------|----------------------------------------------------------------------------------------------------|
| Settings                                                               | Zobrazí dialog <u>Edit Port Settings</u> pro nastavení<br>parametrù tisku vybraného tiskového portu.                 |
| Remove                                                                 | Zruší vybraný tiskový port vèetnì nastavení parametrù<br>tisku.                                                      |
| Tiskové portv vytvogené programem WI PB lze použít pgi Nastavení tisku |                                                                                                    |

Tiskové porty vytvoøené programem WLPR lze použít pøi <u>Nastavení tisku</u> <u>v Microsoft Windows</u>pro pøipojení tiskárny stejnì jako obvyklé fyzické porty, napø. LPT1.

### Seznam typù souborù

Dialog vyvoláte pøíkazem menu Client LPR / File Types.

V tabulce se zobrazí názvy definovaných typù souborù.

Pro vybraný typ jsou zobrazeny pøípony jmen souborù, které tento typ urèují. Pøípony mají tvar daný systémem MS-DOS: teèka a jeden až 3 znaky. Speciální význam má hvìzdièka \*. Definice k níž je pøiøazena se použije, pokud se pøípona souboru neshoduje s žádnou z nadefinovaných typù.

Nastavení typù, k nimž není pøiøazena žádná pøípona se neukládá.

Seznam pøípon lze editovat bìžným zpùsobem.

AddDefinování nového typu souboru. Parametry tisku je<br/>tøeba zadat v dialogu <u>Add New File Type</u>.SettingsZobrazí dialog <u>Edit File Type Settings</u> pro nastavení<br/>parametrù tisku vybraného typu souborù.RemoveZruší vybranou definici typu souboru.

### Seznam sdílených tiskáren

Dialog vyvoláte pøíkazem menu Server LPD / Network Printers.

V tabulce se zobrazí seznam lokálních tiskáren, zpøístupnìných serverem jiným uživatelùm v síti.

U každé tiskárny je uvedeno jméno tiskárny platné pro sí ové uživatele, jméno pøiøazené lokální tiskárny platné ve Windows a jméno portu, ke kterému je lokální tiskárna pøipojena (napø. LPT1:). Tiskárna zvolená jako implicitní je označena pøíznakem (default).

V dialogu lze pøidat do seznamu novou tiskárnu, zmìnit nastavení vybrané tiskárny nebo vyøadit vybranou tiskárnu ze seznamu.

| Add      | Pøidání nové tiskárny do seznamu. Parametry tiskárny<br>je tøeba zadat v dialogu <u>Add New Network Printer</u> . |
|----------|----------------------------------------------------------------------------------------------------|
| Settings | Zobrazí dialog <u>Network Printer Settings</u> pro nastavení<br>parametrù tiskárny.                               |
| Remove   | Vyøadí vybranou tiskárnu ze seznamu.                                                                              |

# Parametry tisku

Dialog pro nastavení parametrù tisku je spoleèný pro nastavení tiskových portù, pøiøazení parametrù definovaným typùm souborù i pro nastavení parametrù pøed posláním tiskové úlohy.

| Port File Name           | Název <u>tiskového portu</u> . Položku lze editovat pouze pøi<br>vytváøení nového tiskového portu.                                                                          |
|--------------------------|----------------------------------------------------------------------------------------------------|
| File Type                | Jméno oznaèující definovaný typ souboru. Položku lze<br>editovat pouze pøi vytváøení nového typu. Pøi<br>nastavení parametrù pøed tiskem lze vybrat<br>z definovaných typù. |
| Enable<br>Spooling       | U tiskových portù povoluje zpracování tiskové úlohy.<br>Je-li vypnuto u typu souboru, pøi pokusu o tisk se<br>vyvolá zpráva s upozornìním, že soubor nelze<br>tisknout.     |
| Ask before<br>Sending    | Pøed tiskem souboru tohoto typu se zobrazí tento<br>dialog a dovolí zmìnit parametry tisku pøed posláním<br>tiskové úlohy.                                                  |
| Mail when                | Pošle zprávu po ukonèení tisku.                                                                                                    |
| Server                   | Adresa vzdáleného <u>tiskového serveru</u> .                                                                                                    |
| Printer                  | Jméno tiskárny na vzdáleném tiskovém serveru.                                                                                                    |
| User                     | <u>Jméno uživatele</u> pro identifikaci tiskové úlohy.                                                                                                    |
| Format                   | Požadovaný <u>formát tisku</u> .                                                                                                    |
| Number of                | Poèet kopií.                                                                                                    |
| Indent Spaces            | Poèet mezer vypsaných pøed textem na každém<br>øádku (odsazení).                                                                                                    |
| Line Width               | Poèet znakù v øádku.                                                                                                    |
| Header Enable            | Pøed tiskem bude list se záhlavím.                                                                                                    |
| Class                    | Tøída tiskové úlohy pro uvedení v záhlaví.                                                                                                    |
| Job Name                 | Jméno tiskové úlohy pro uvedení v záhlaví.                                                                                                    |
| Title                    | Název tiskové úlohy pro uvedení v záhlaví.                                                                                                    |
| Character Set<br>Mapping | <b>Host</b><br>Odesílaný soubor je ve stejné národní abecedì, jako je<br>použita na serveru a pøeklad se neprovádí.                                                         |

#### DOS (OEM)

Odesílaný soubor je v kódové stránce MS-DOS (obvykle CP 852, PC Latin 2). Provádí se pøeklad dle mapovací tabulky.

#### Windows

Odesílaný soubor je v kódové stránce Windows (obvykle ANSI CP 1250). Provádí se pøeklad dle mapovací tabulky.

V posledním okénku lze zadat název souboru s mapovací tabulkou pro pøeklad národních abeced (viz pøevody národních abeced).

**Save Settings** Tlaèítko je zobrazeno pouze pøi konfiguraci parametrù tisku pøed odesláním úlohy. Stisknite ho, pokud chcete provedené zminy uložit pro pøíslušný typ souboru nebo zminit pøiøazení typu souboru pøíponi jména odesílaného souboru.

# Parametry sdílené tiskárny

Dialog pro konfiguraci tiskáren sdílených LPR serverem je stejný pøi vytváøení i modifikaci sdílené tiskárny.

| Network Name       | Název sítì, ve které má být lokální tiskárna dostupná.                                                                                                    |
|--------------------|----------------------------------------------------------------------------------------------------|
| Printer Device     | Seznam tiskáren Microsoft Windows, ve kterém lze<br>vybrat lokální tiskárnu pro sdílení.                                                                                                    |
| Enable<br>Printing | Povoluje nebo zakazuje sdílení tiskárny. Sdílení všech<br>tiskáren najednou lze ovládat zapnutím a vypnutím<br>funkce LPR serveru.                                                                                                    |
| File Name          | Data pro tisk se uloží do souboru uvedeného jména.<br>Pro pøímý tisk do souboru není využíván ovladaè<br>tiskárny, proto ve Windows nemusí být žádná tiskárna<br>instalována nebo nezáleží na výbìru tiskárny<br>v seznamu. Lze zadat i výstupní zaøízení jako LPT1,<br>COM2 (vždy bez dvojteèky!). Pozor: Windows 95<br>odmítnou výstup na takto zadané tiskové zaøízení, pro<br>nìž není instalován ovladaè tiskárny |
| Printing           | <b>Direct</b><br>Pøímý tisk pøenáší data do tiskárny nebo správce<br>tisku beze zmìn nebo s konverzí znakové sady.<br>Národní znaky lze tisknout pouze pokud tiskárna má<br>pøíslušnou znakovou sadu. Také v tomto režimu lze<br>využít ukládání tiskových úloh do fronty (spooling).                                                                                                    |
|                    | Windows<br>Tisk prostøednictvím Windows používá ovladaè<br>tiskárny, instalovaný ve Windows. Lze volit typ a<br>velikost písma a formát stránky. Nevýhodou je velký<br>objem dat pøenášených do tiskárny (grafický tisk<br>TrueType písma). Nelze použít, jestliže vzdálený<br>uživatel posílá do tiskárny øídící sekvence (napø.<br>download) nebo grafiku.                                                           |
| Line Delimiter     | <b>CR</b><br>Pøi tisku Windows se CR interpretuje jako návrat<br>vozíku a pøechod na nový øádek, LF se neinterpretuje.<br>Pøi pøímém tisku se CR zmìní na CR LF, LF se pøenese<br>beze zmìn.                                                                                                    |
|                    | <b>LF</b><br>Pøi tisku Windows se LF interpretuje jako návrat<br>vozíku a pøechod na nový øádek , CR se<br>neinterpretuje.<br>Pøi pøímém tisku se LF zmìní na CR LF, CR se pøenese<br>beze zmìn.                                                                                                    |

#### **CR-LF**

Pøi tisku Windows se CR a LF interpretuje jako návrat vozíku a pøechod na nový øádek. Pøi pøímém tisku se pøenáší CR a LF beze zmìn. Jedinì

tato volba umožòuje download tiskárny èi tisk grafiky.

- SetupStandardní dialog Microsoft Windows pro nastaveníPrinter ...parametrù tiskárny.
- **Choose Font ...** Standardní dialog Microsoft Windows pro nastavení typu a velikosti písma. Nelze použít pøi pøímém tisku.
- <u>Page Setup ...</u> Dialog umožòující nastavení velikosti levého a horního okraje stránky, hustoty øádkování a maximálního poèet øádkù na stránce pro tisk prostøedky Windows. Pro informaci je v dialogu uveden nejvìtší možný poèet znakù na øádku a øádkù na stránce.

#### Character Set Host

Mapping Pøedpokládá se, že vzdálený poèítaè i tiskárna pracuje ve stejném kódu a znaky se nepøevádìjí.

#### DOS (OEM)

Znaky se pøevedou podle mapovací tabulky pro tisk. Vhodné napø. pro tisk v kódu ISO 8859-2 na tiskárnì s PC latin 2.

#### Windows

Znaky se nejprve pøevedou podle mapovací tabulky pro tisk a pak se výsledek konverze pøevede do kódové stránky Windows.

V posledním okénku lze zadat název souboru s mapovací tabulkou pro pøeklad národních abeced (viz pøevody národních abeced).

# Nastavení tiskové stránky

Dialog umožòuje nastavit velikost levého a horního okraje stránky, hustotu øádkování a maximální poèet øádkù na stránce pro tisk prostøedky Windows.

| Left margin                                | Vzdálenost zaèátku øádku od levého okraje papíru<br>v milimetrech. Minimální šíøka okraje je dána<br>použitou tiskárnou.                                                                                                    |
|--------------------------------------------|----------------------------------------------------------------------------------------------------|
| Top margin                                 | Vzdálenost prvního øádku na stránce od horního<br>okraje papíru v milimetrech. Minimální šíøka okraje je<br>dána použitou tiskárnou.                                                                                                    |
| Line spacing                               | Rozestup mezi øádky na stránce v procentech<br>minimálního rozestupu pro zvolené písmo.                                                                                                    |
| Average <i>x</i><br>characters per<br>line | Prùmìrný poèet znakù na øádku (informativní údaj).                                                                                                    |
| Max <i>y</i> lines per<br>page             | Nejvìtší možný poèet øádkù na stránce (informativní<br>údaj).                                                                                                    |
| Lines per Page                             | Poèet øádkù tisknutých na stránce. Není-li uvedena<br>hodnota, tiskne se tolik øádkù, kolik se jich<br>v nastaveném písmu vejde na stránku. Je-li uvedena<br>hodnota vyšší než maximální možný poèet øádkù na<br>stránce, èást textu dole bude bez upozornìní<br>oøíznuta. |

### Pøevody národních abeced

WLPR umožòuje pøed odesláním tiskové úlohy na server nebo pøedáním tiskových dat od klienta provést konverzi mezi rùzným kódováním národní abecedy na lokálním a hostitelském poèítaèi.

Mapovací tabulky jsou textové soubory s pøíponou .MAP umístìné ve stejném adresáøi jako WLPR.EXE. V pøípadì potøeby si mùžete textovým editorem (napø. NOTEPAD.EXE) vytvoøit nové tabulky dle Vašich požadavkù.

Dodávané standardní mapovací tabulky jsou pro pøevod mezi OEM kódem (PC Latin 2, kódová stránka 852) a kódem hostitelského poèítaèe (ISO 8859-2). Podle potøeby se konverze doplní pøevodem mezi OEM a ANSI (kód Windows, kódová stránka 1250) vnitøní funkcí Windows.

Obsahuje-li mapovací tabulka klíèové slovo **WinCodePage**, považuje se za pøevod mezi ANSI (kód Windows, kódová stránka 1250) a kódem hostitelského poèítaèe. Podle potøeby se konverze doplní pøevodem mezi OEM a ANSI.

### Formát tisku

Písmeno urèující formát tisku podle <u>protokolu LPR</u>. Vzdálenému <u>LPR serveru</u> se pøedává jako pøíkazové písmeno na zaèátku pøíkazového øádku v øídicím souboru.

- f Tisk jednoduchého textu ASCII s filtrací øídicích znakù (všechny øídicí znaky kromì HT, CR, LF, FF a BS jsou potlaèeny).
- v Tisk binárních dat (rastrová data, download a pod.).
- o Tisk textu ve formátu **postscript**.
- p Tisk textu ASCII se stránkováním vèetnì vkládání záhlaví a èíslování stránek (formát pr).
- I Tisk jednoduchého textu ASCII bez filtrace øídicích znakù.
- t Tisk textu ve formátu **troff** (Graphic Systems C/A/T phototypesetter).
- **n** Tisk textu ve formátu **ditroff**.
- r Tisk textu s interpretací prvního znaku na øádku podle konvence FORTRAN (mezera, 0, 1, +, -).
- **d** Tisk textu ve formátu **DVI** (výstup programu TeX).
- **g** Vykreslení grafických dat ve formátu **Berkeley** (Berkeley Unix plot library).
- c Vykreslení grafických dat ve formátu **CIF** (CalTech Intermediate Form).

Pøesný význam písmen je závislý na implementaci protokolu v serveru a může se od významu uvedeného v tabulce lišit. V pøípadì potøeby kontaktujte správce systému.

### **Protokol LPR**

Protokol pro tisk a øízení fronty na vzdálené tiskárnì, definovaný v doporuèení RFC 1179. Protokol používá pøenosovou vrstvu TCP.

### Tiskový port

Doèasný soubor, který se z hlediska ovladaèù tiskáren chová jako standardní tiskový port, napø. LPT1. Jestliže takový port vyberete pøi konfiguraci ovladaèe tiskárny v Microsoft Windows, budou se data vystupující z ovladaèe automaticky pøenášet po síti do vzdálené sí[]ové tiskárny.

WLPR dovoluje vytvoøit pro jednu sí ovou tiskárnu nikolik portù s rozdílnou konfigurací tiskárny.

Jako jméno tiskového portu se používá plné jméno doèasného souboru, napø. C:\TEMP\ NETPRN.

### Sí ]ová tiskárna

Tiskárna dostupná po síti LPR klientem. Mùže to být tiskárna pøipojená k poèítaèi se spuštìným LPR serverem (na systémech UNIX obvykle program **lpd**), nebo tiskárna se speciálním zaøízením, umožòujícím pøipojení tiskárny k lokální síti (print server).

LPR server umožòuje vytvoøit sí ovou tiskárnou z vaší lokální tiskárny.

### Sdílená tiskárna

Lokální tiskárna zpøístupniná LPR serverem LPR klientùm v síti TCP/IP. Sdílená tiskárna je dostupná pod jménem definovaným v parametrech sdílené tiskárny (Network Name).

#### LPR server

LPR server zpøístupòuje LPR klientùm v síti TCP/IP tiskárnu nebo tiskárny pøipojené k poèítaèi, na kterém je spuštìn. Server vestavìný v programu WLPR pracuje podle doporuèení RFC 1179 a zpøístupòuje vaši lokální tiskárnu.

LPR server monitoruje požadavky na TCP portu definovaném položkou **printer** v souboru **services** (jeden z konfiguraèních souborù TCP/IP) vašeho poèítaèe. Pokud služba není definovaná, použije server standardní èíslo portu 515.

Vzdálený LPR server je identifikován internetovou adresou poèítaèe nebo sí⊡ové tiskárny. Adresa mùže být uvedena v symbolické formì (napø. servac.fbl.cz) nebo èíselné formì (napø. 193.84.244.1).

### LPR klient

LPR klient umožòuje uživateli tisknout na kterékoliv sí□ové tiskárnì v síti TCP/IP zpøístupnìné LPR serverem. Klient vestavìný v programu WLPR pracuje podle doporuèení RFC 1179.

# Jméno uživatele

Jméno, pod kterým se uživatel pøihlašuje do systému.

### Pøíkaz Exit (menu File)

Pøíkaz ukonèuje práci programu WLPR. Úlohy èekající ve frontì budou po varování zrušeny.

### Zkratky

Myš:

Dvojnásobné kliknutí na knoflík Ovládací nabídky.

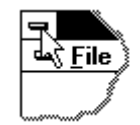

Klávesy:

ALT+F4

# Pøíkaz Close (ovládací menu aplikace)

Pomocí tohoto pøíkazu mùžete zavøít aktivní okno nebo dialog.

Dvojité kliknutí na tlaèítko ovládacího menu aplikace má stejný význam, jako pøíkaz Zavøi.

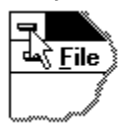

**Zkratky** Klávesy: ALT+F4 zavírá program WLPR nebo aktivní dialog

# Nápovìda není k dispozici

Litujeme, ale nápovida pro tuto èást okna není k dispozici.

# Nápovìda není k dispozici

Litujeme, ale nápovìda na toto téma není k dispozici.

Aktuální informace o programu ArcTel najdete v souboru <u>CTI\_MNE.TXT</u>.